# SISTEMA DE VERIFICACIÓN

#### Opción A

Únicamente con huella.

- Debe asegurarse que su dedo este limpio y seco.
- Colocar en el lector óptico toda la yema del dedo que se le capturo.
- Al escuchar el clic podrá retirar su dedo del lector óptico.
- Verificar que el dispositivo muestre la pantalla de bienvenida seguido de su nombre.

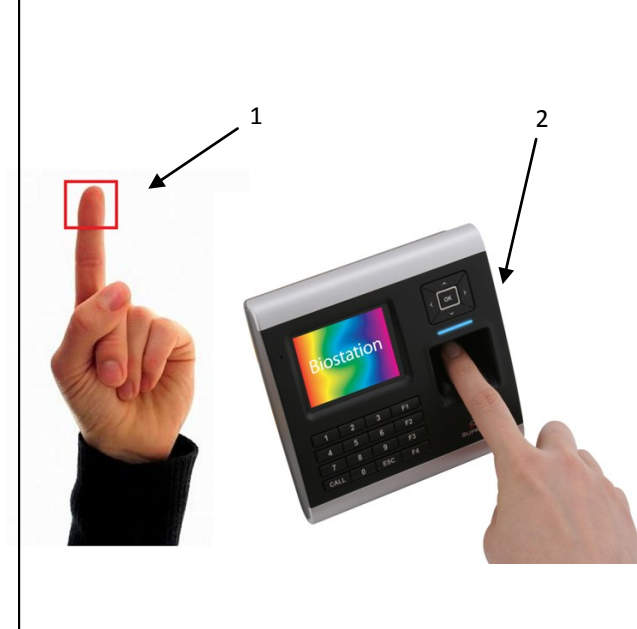

#### Opción B

En caso que presente problemas con la opción A, puede utilizar su nueva identificación de empleado de la UACJ como un apoyo.

- 1. Deberá identificar el chip de su nueva identificación de la UACJ y acercarlo a la leyenda "SUPREMA" en el dispositivo.
- 2. Deberá aparecer en pantalla su nombre y la leyenda "Place your finger".
- Posteriormente deberá seguir los primeros tres pasos indicados en la opción A.
- Verificar que el dispositivo muestre la pantalla de bienvenida seguido de su nombre.

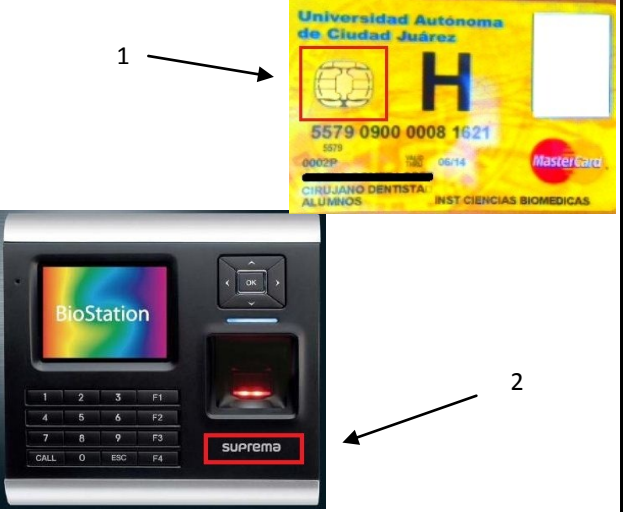

### Opción C

Si no cuenta con credencial de la UACJ y presenta problemas con la opción A, puede utilizar su número de empleado como apoyo.

- Deberá teclear su número de empleado de la UACJ (en caso de ser prestador de servicios profesionales el número deberá contener seis dígitos).
- 2. Después, presionará la tecla "OK" en el dispositivo.
- 3. En pantalla aparecerá la leyenda "Authentication, Place your finger".
- 4. Posteriormente seguirá los primeros tres pasos indicados en la opción A.
- 5. Verificar que el dispositivo muestre la pantalla de bienvenida seguido de su nombre.

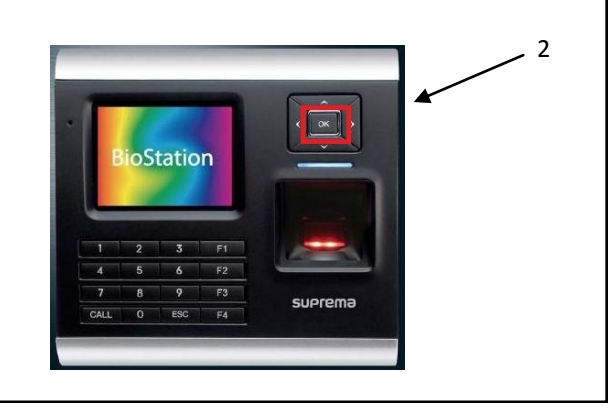

## **NOTA:** EN NINGUNO DE LOS CASOS SE PRESIONARAN LAS TECLAS F1, F2, F3, Y F4.